# 【取扱説明書】

# デジタル回転・速度・流量指示計

# MODEL:SP-522シリーズ

| シリーズ名  | 出力  | 入力   | 電源  | 形状 | 端子台<br>カバー | 機能                             |
|--------|-----|------|-----|----|------------|--------------------------------|
| SP-522 | 無記  |      |     |    |            | 警報出力(NPNオープンコレクタパルス出力)         |
|        | P 2 |      |     |    |            | 警報出力(フォトモスリレー出力)               |
|        |     | 無記   |     |    |            | NPNオープンコレクタパルス入力               |
|        |     | F    |     |    |            | 電圧パルス入力                        |
|        |     | V~V3 |     |    |            | タコゼネ信号入力                       |
|        |     | N~N4 |     |    |            | サイン波信号入力                       |
|        |     |      | 無記  |    |            | AC100/200V(±10%) (50/60Hz共用)   |
|        |     |      | ΑP  |    |            | 輸出向け AC115/230V (±10%)         |
|        |     |      | 1 2 |    |            | DC12V電源(センサ用電源無し)              |
|        |     |      | 24  |    |            | DC24V電源(センサ用電源無し)              |
|        |     |      | 48  |    |            | DC48V電源(センサ用電源無し)              |
|        |     |      |     | 無記 |            | W96×H48×D82.3mm<br>DINパネル埋め込み型 |
|        |     |      |     | DM |            | 据え置き型 W168×H102×D210mm         |
|        |     |      |     |    | 無記         | 端子台カバー無し                       |
|        |     |      |     |    | С          | 端子台カバー付き (2枚)                  |

# リノコーアイニクス株式会社

この度は、弊社製品をお買い上げいただき、誠にありがとうございます。製品を安全にご使用い ただくため、下記の注意事項と取扱説明書をよくお読みになり、正しくお使いください。

#### 注意

- 1. 電源電圧は使用範囲内で使用してください。
- 2. 負荷は定格以下で使用してください。
- 3. 直射日光はさけて使用してください。
- 4. 可燃性ガスや発火物のある場所では使用しないでください。
- 5. 定格を越える温湿度の場所や結露の起きやすい場所では使用しないでください。
- 6.本体に激しい振動や衝撃を与えないでください。
- 7.本体に金属粉・埃・水等が入らないようにしてください。
- 8. 電源配線時は感電等の事故に注意してください。
- 9. 通電中は端子に触らないでください。感電の恐れがあります。
- 10. 電源を入れた状態で分解したり内部に触れたりしないでください。 感電の恐れがあります。

|   | 1. 付属品の確認と保証期間について・・・・・・・・・・・・・・・・・              | 1              |
|---|--------------------------------------------------|----------------|
|   | 2. 仕様・・・・・・・・・・・・・・・・・・・・・・・・・・・・・・・・・・・・        | 2              |
|   | 3.メータの取り付け方法・・・・・・・・・・・・・・・・・・・・・・・・・・・・・・・・・・・・ | 3              |
|   | 4. フロント部の各名称とその機能・・・・・・・・・・・・・・・・・               | 4              |
|   | 5. 端子台の接続方法・・・・・・・・・・・・・・・・・・・・・・・・・・・・・・・・・・・・  | 5              |
|   | 6.入力回路の構成・・・・・・・・・・・・・・・・・・・・・・・・・・・・・・・・・・・・    | 6              |
|   | 7.設定メニュー・・・・・・・・・・・・・・・・・・・・・・・・・・・・・            | 7              |
|   | 8.各設定のキー操作方法・・・・・・・・・・・・・・・・・・・・・・・・・・・・・・・・・・・・ | 8              |
|   | 9. 初期設定値と初期化・・・・・・・・・・・・・・・・・・・・・・・・・・・・・・・・・・・・ | 9              |
| 1 | 0.各モードの内容と設定方法                                   |                |
|   | 「モードNo.0」小数点位置の設定・・・・・・・・・・・・・・・                 | 0              |
|   | 「モードNo.1」スケーリングデータ(換算器)の設定・・・・・1                 | $0 \sim 1 \ 1$ |
|   | 「モードNo.2」EXP値・単位時間の設定・・・・・・・・・・                  | 2              |
|   | 「モードNo.3」表示サンプリング時間の設定・・・・・・・・・1                 | 2              |
|   | 「モードNo.4」移動平均パルス数の設定・・・・・・・・・・1                  | 3              |
|   | 「モードNo.5」オートゼロ時間の設定・・・・・・・・・・・・                  | 4              |
|   | 「モードNo.6」警報出力(OUT1)の設定・・・・・・・・1                  | $4 \sim 15$    |
|   | 「モードNo.7」警報出力(OUT2)の設定・・・・・・・・1                  | 5              |
| 1 | 1.外形寸法図・・・・・・・・・・・・・・・・・・・・・・・・・・・・・・・・・・・・      | 6              |
| 1 | 2. 据え置きタイプ(オプション:DM付き)・・・・・・・・・・1                | 7              |
| 1 | 3. ノイズ対策について・・・・・・・・・・・・・・・・・・・・・・・・・・・1         | 8              |
| 1 | 4. トラブルシューティング・・・・・・・・・・・・・・・・・・・・・              | $9 \sim 2 0$   |
| 1 | 5. ヒューズの交換方法・・・・・・・・・・・・・・・・・・・・・・・・・・・・2        | 1              |

# 1. 付属品の確認と保証期間について

#### 付属品の確認について

本機が届きましたら、下記のものが揃っているか確認を行ってください。

- (1) SP-522 (お客様仕様どおりのもの)・・・・・・・1

- (4) お客様指定の付属品(ご指定のない場合はありません)

どれか1つでも誤ったもの、または欠けているものがありましたら弊社までご連絡ください。 (お客様の都合により付属されていないものもあります。)

#### 保証期間と保証範囲について

1. 保証期間

納入品の保証期間は引渡し日より1年間とさせていただきます。

2. 保証範囲

上記保証範囲中に当社の責任による故障を生じた場合は、当社工場内にて無償修理させてい ただきます。ただし、下記にあげます事項に該当する場合は、この保証対象範囲から除外さ せていただきますのでご了承ください。

- ① 本取扱説明書、または仕様書等による契約以外の使用による故障
- ② 当社の了解なしにお客様による改造、または修理による故障
- ③ 故障の原因が当社納入品以外の事由による故障
- ④ 設計仕様条件を越えた保管・移送、または使用による故障
- ⑤ 火災、水害、地震、落雷、その他天災地変による故障

|     | 項目                      | 住 様                                                                                    |  |  |  |  |
|-----|-------------------------|----------------------------------------------------------------------------------------|--|--|--|--|
|     | 測定方式                    | 周期演算方式                                                                                 |  |  |  |  |
|     | スケーリング (換算器)            | 1信号当たりの倍率 1×10 <sup>-9</sup> ~9999 で任意に設定                                              |  |  |  |  |
|     | 測定精度                    | ±0.05% rdg. ±1digit (表示サンプリング時間0.5秒以上)                                                 |  |  |  |  |
|     | 表示器                     | 5桁 赤色LED 文字高15.2mm                                                                     |  |  |  |  |
| 157 | 表示範囲                    | 0~99999 表示オーバー(99999以上)は表示点滅                                                           |  |  |  |  |
| 瞬   | 小数点以下表示                 | 小数点以下1桁~4桁まで表示選択可                                                                      |  |  |  |  |
| 時   | 単位時間                    | 毎時・毎分・毎秒 より任意に選択                                                                       |  |  |  |  |
| 計   | 表示サンプリング                | 表示を0.1~99.9秒(任意に設定)で平均化                                                                |  |  |  |  |
| 測   | 移動平均                    | 任意に設定した値(0~29)の入力パルス数により平均化                                                            |  |  |  |  |
|     | オートゼロ時間                 | 入力停止後0.1~99.9秒後(任意に設定)に表示を0                                                            |  |  |  |  |
|     | リセット                    | フロント部リセットキー、または後面端子台リセット入力(NPN                                                         |  |  |  |  |
|     |                         | オープンコレクタ出力、および有接点出力を受付) 50m s以上                                                        |  |  |  |  |
|     |                         | ONで計測、および警報出力保持を解除                                                                     |  |  |  |  |
|     | 入力信号 (標準)               | NPNオープンコレクタパルス入力 (MIN 10mA以上)                                                          |  |  |  |  |
|     |                         | または無電圧接点                                                                               |  |  |  |  |
|     | オプション:Fタイプ              | 電圧パルス入力 Low: 2.0V以下 Hi: 3.8~30V                                                        |  |  |  |  |
|     | オプション:Vタイプ              | タコゼネ信号入力 ACO.3V~80Vp-p 3kHz MAX                                                        |  |  |  |  |
|     | オプション:V1タイプ             | タコゼネ信号入力 ACO.2V~70Vp-p 3kHz MAX                                                        |  |  |  |  |
| セ   | オプション:V2タイプ             | タコゼネ信号入力 ACO.1V~60Vp-p 3kHz MAX                                                        |  |  |  |  |
| ン   | オプション:V3タイプ             | タコゼネ信号入力 ACO.8V~80Vp-p 3kHz MAX                                                        |  |  |  |  |
| サ   | オプション:Nタイプ              | サイン波信号入力 ACO.05V~20Vp-p 3kHz MAX                                                       |  |  |  |  |
| 入   | オプション・N1タイプ             | サイン波信号入力 ACO 04V~20Vn-p 3kHz MAX                                                       |  |  |  |  |
| 力   | オプション・N2タイプ             | サイン波信号入力ACO O3V~2OVn-n 3kHz MAX                                                        |  |  |  |  |
|     | オプション・N 3タイプ            | サイン波信号入力 ACO 02V~20Vn-n 3kHz MAX                                                       |  |  |  |  |
|     | オプション・Nムタイプ             | サイン波信号入力 ACO O1V~20Vp-p 3kHz MAX                                                       |  |  |  |  |
|     | ヤンサ入力広答                 | $10W \cdot 0.01Hz \sim 50Hz$ MID $\cdot 0.01Hz \sim 1kHz$ HI $\cdot 0.01Hz \sim 10kHz$ |  |  |  |  |
|     | センサ供給電源                 | DC + 1.2 V (+ 1.0 %) = 5.0 m M A X                                                     |  |  |  |  |
|     | 出力方式 (標准)               | NPNオープンコレクタ9段出力                                                                        |  |  |  |  |
|     |                         | 最大定格・DC30V 50mA                                                                        |  |  |  |  |
|     | オプション・P 9 タイプ           | フォトチスリレー出力。接占2段出力                                                                      |  |  |  |  |
|     | N / V J V . I Z / I / / | 定格自荷雷流 $\cdot$ 8 0 mA M A X                                                            |  |  |  |  |
| 警   |                         | 鱼 荷 雷 庄·AC140V DC30V MAX                                                               |  |  |  |  |
| 報   |                         | 後面端子台OUT1 OUT2上的各出力                                                                    |  |  |  |  |
| 出   | 出力タイミング                 | 表示値と各プリセット値との比較により判定出力                                                                 |  |  |  |  |
| 力   | 出力表示                    | 各 整 報 出 力 中 OUT1 OUT2 IFDランプ 占 灯                                                       |  |  |  |  |
|     | 出力リセット                  | フロント部リセットキー またけ後面礎子台リセット入力 (NPN                                                        |  |  |  |  |
|     | ШЛЛЛСЛТ                 | オープンコレクタ出力 または有接点出力を受付)50ms以上                                                          |  |  |  |  |
|     |                         |                                                                                        |  |  |  |  |
|     |                         | $AC100V/200V(\pm 10\%) 50/60Hz = 33.5VA$                                               |  |  |  |  |
|     | オプション・12タイプ             | DC 1 2V (+10%)                                                                         |  |  |  |  |
|     | オプション・24タイプ             | DC 2 4 V (+10%)                                                                        |  |  |  |  |
| そ   | オプション・48タイプ             | DC 4 8 V (+10%)                                                                        |  |  |  |  |
| の   | オプション・APタイプ             | AC115V/230V(+10%)                                                                      |  |  |  |  |
| 他   | 使用温湿度範囲                 | $0 \sim 50^{\circ}$ 30~80%RH (但し結霰したいこと)                                               |  |  |  |  |
|     | 督量・外形寸法                 | 約330g W96×H48×D82 3mm                                                                  |  |  |  |  |
|     | ケース材質                   | ABS樹脂ガラス入り 黒色                                                                          |  |  |  |  |
| L   | / / / / 灵               |                                                                                        |  |  |  |  |

#### メータの取り付け方

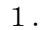

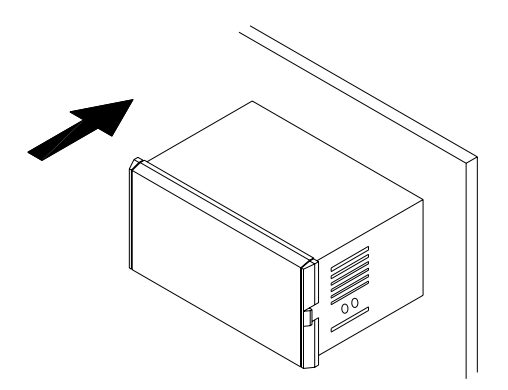

図1

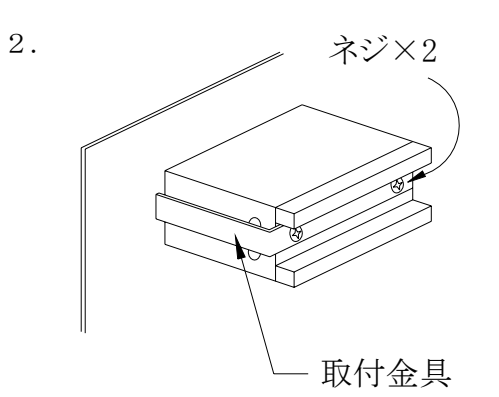

パネルカットして、前面よりメータを 挿入してください。

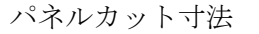

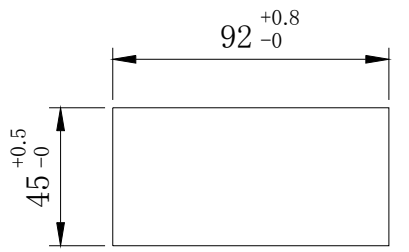

背面より取り付け金具でしっかり押さえ、 ネジで締め付けてください。

図2

1.水平に取り付けください。

2. 板厚0.8mm~4.0mmのパネルに取り付けてください。

フロントパネルの取り外し方

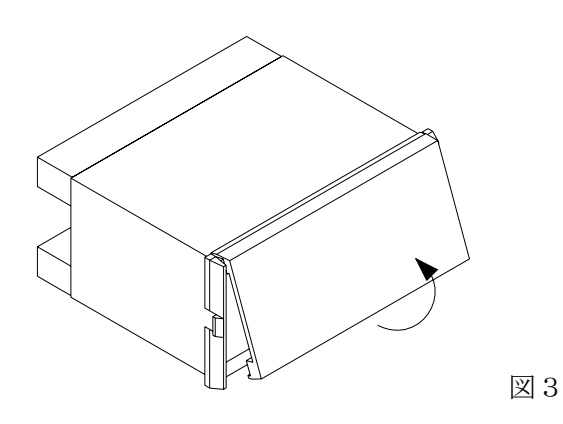

図3のように手で下側を持ち上げるようにす れば簡単に外せます。

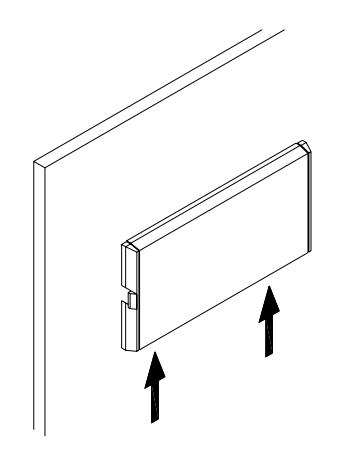

図4

盤に取り付けている時は、図4の矢印部分を マイナスドライバ等でこじてから外してくだ さい。

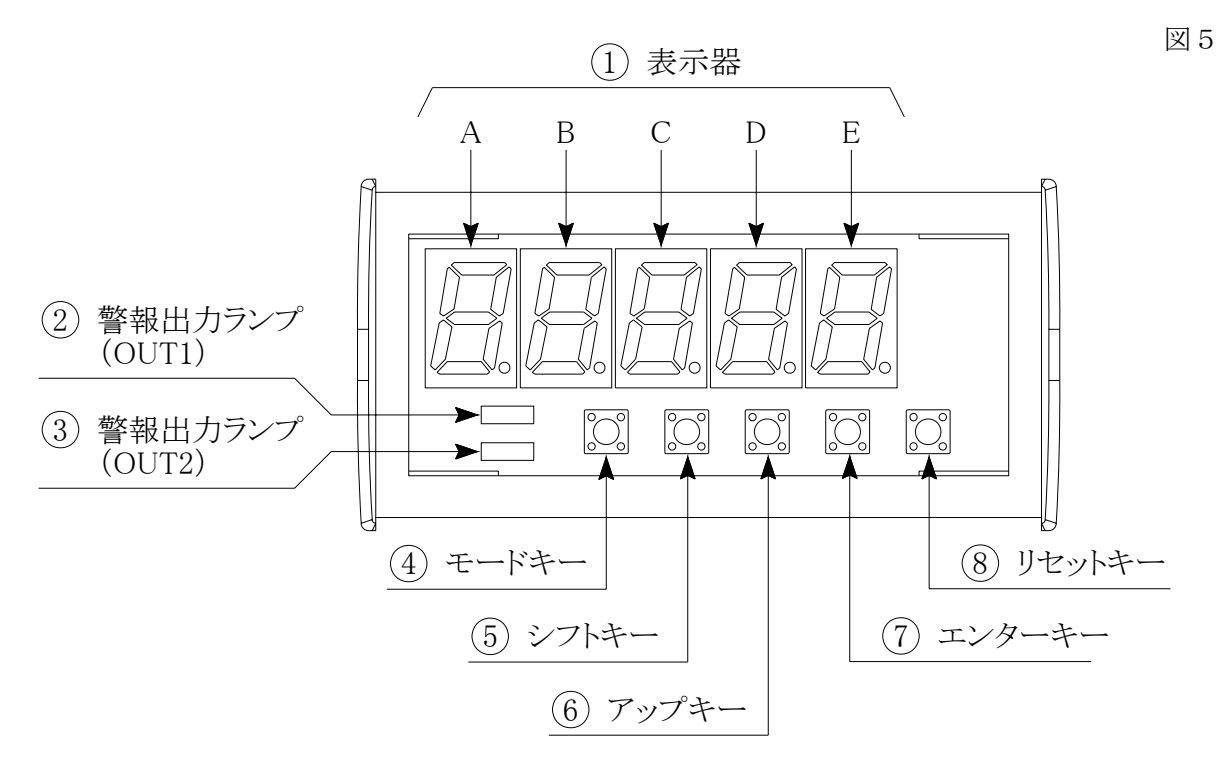

#### ①表示器

- 1) 計測時に計測値を表示します。
- モード設定時は次の表示をします。
   A・・・・モードNo.を表示
   B~E・・・モード内容を表示
- プリセット値設定時は次の表示をします。
   A~E・・・プリセット値を表示
- ②・③警報出カランプ

各警報出力(OUT1、OUT2)されている時に点灯します。

#### ④モードキー | MODE |

計測時:2
 秒以上押すことによりプリセット値設定を呼び出します。
 また、シフトキーと2
 秒以上押すことによりモード設定を呼び出します。
 設定時:モードNo.の変更、およびプリセット値のOUT1とOUT2の切り換えを行います。

#### ⑤シフトキー 📿

計測時:モード設定を呼び出す時に使用します。

設定時:点滅表示している位置(桁)を右へ移動させます。

# ⑥アップキー <

計測時:使用しません。 設定時:点滅表示している数値を変更します。このキーを押す度に1ずつ数字が上がってい きます。

#### ⑦エンターキー ENT

計測時:使用しません。 設定時:各設定値を登録し、計測表示に戻します。

#### ⑧リセットキー RES 計測時、計測なリセット

計測時:計測をリセットします。また、警報出力保持の解除も行います。 設定時:各設定値を**登録せず**、計測表示に戻します。

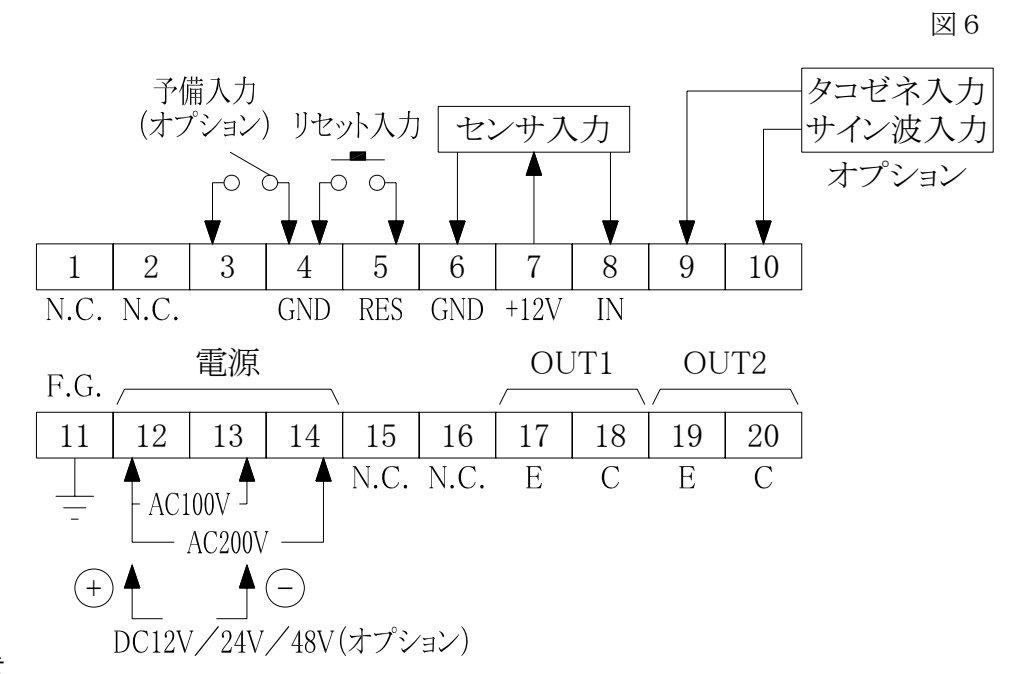

#### ・配線上の注意

- 1) 電気配線時は感電等の事故に注意してください。
- 2) 端子名称をよく確認してから正しく配線してください。
- 3) 電源の配線はAC仕様かDC仕様かをよく確かめ、間違えないように行ってください。
- 4) センサの種類により入出力の配線が違ってきますので、上記(図6)の接続図を参照 しながら配線してください。もし誤って配線しますとセンサや入出力回路が破損する 恐れがあります。
- 5) センサ供給電源はセンサ以外の用途で使用しないでください。
- 6) 端子台のネジは確実に締めてください。

#### A. 直流3線式パルスセンサ 図7 B. 直流2線式パルスセンサ 図8

電源供給型

消費電力等が合わない場合

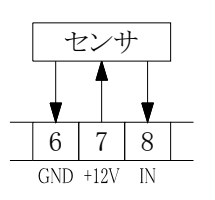

センサ 電源 6 7 8 GND +12V IN

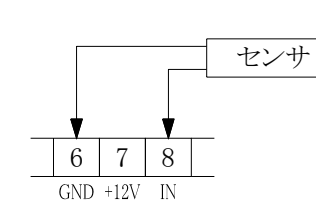

**C**. タコゼネ/サイン波信号 図 9

8

タコゼネ サイン波

9 10

D. 有接点出力センサ

図10

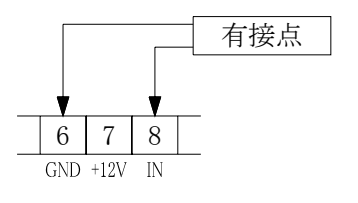

①NPNオープンコレクタパルス入力

図11

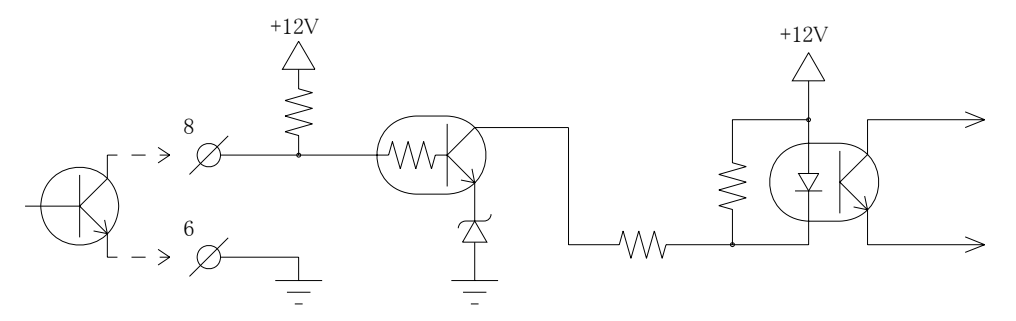

②電圧パルス入力

図12

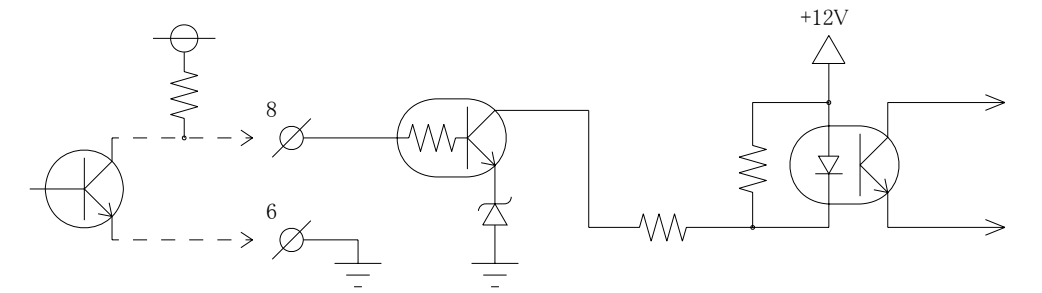

## ・ディップスイッチの設定

入力周波数、および入力信号の切り換えが行えます。

|                               |     |     |     | 表1  |
|-------------------------------|-----|-----|-----|-----|
|                               | 1   | 2   | 3   | 4   |
| 入力周波数 0.01Hz~50Hz LOW         |     | ON  | ON  |     |
| 入力周波数 0.01Hz~ 1kHz MID        |     | ON  | OFF |     |
| 入力周波数 0.01Hz~10kHz HI (出荷時設定) |     | OFF | OFF |     |
|                               |     |     |     |     |
| NPNオープンコレクタパルス入力 (出荷時設定)      | ON  |     |     | OFF |
| 電圧パルス入力                       | OFF |     |     | OFF |
| タコゼネ/サイン波入力                   | ON  |     |     | ON  |

メータ左側面にディップスイッチがありますので、風穴より設定してください。 (設定しにくい場合は、側面のネジ4ヶ所を外し基板を取り出して設定してください。)

図13

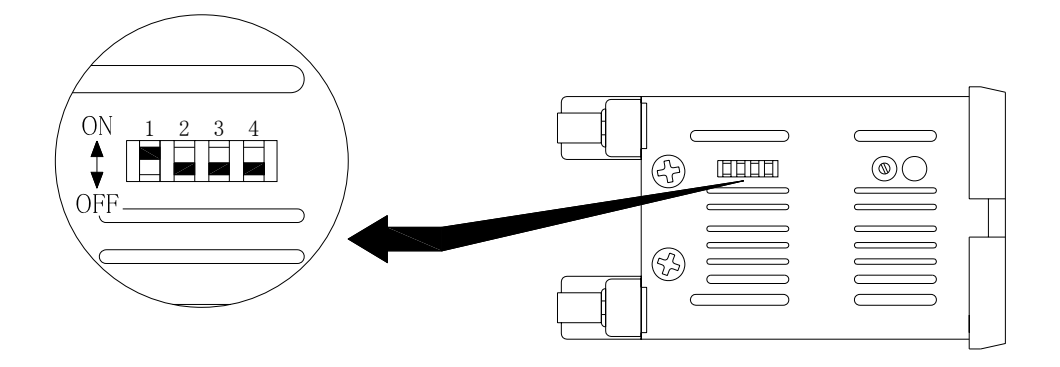

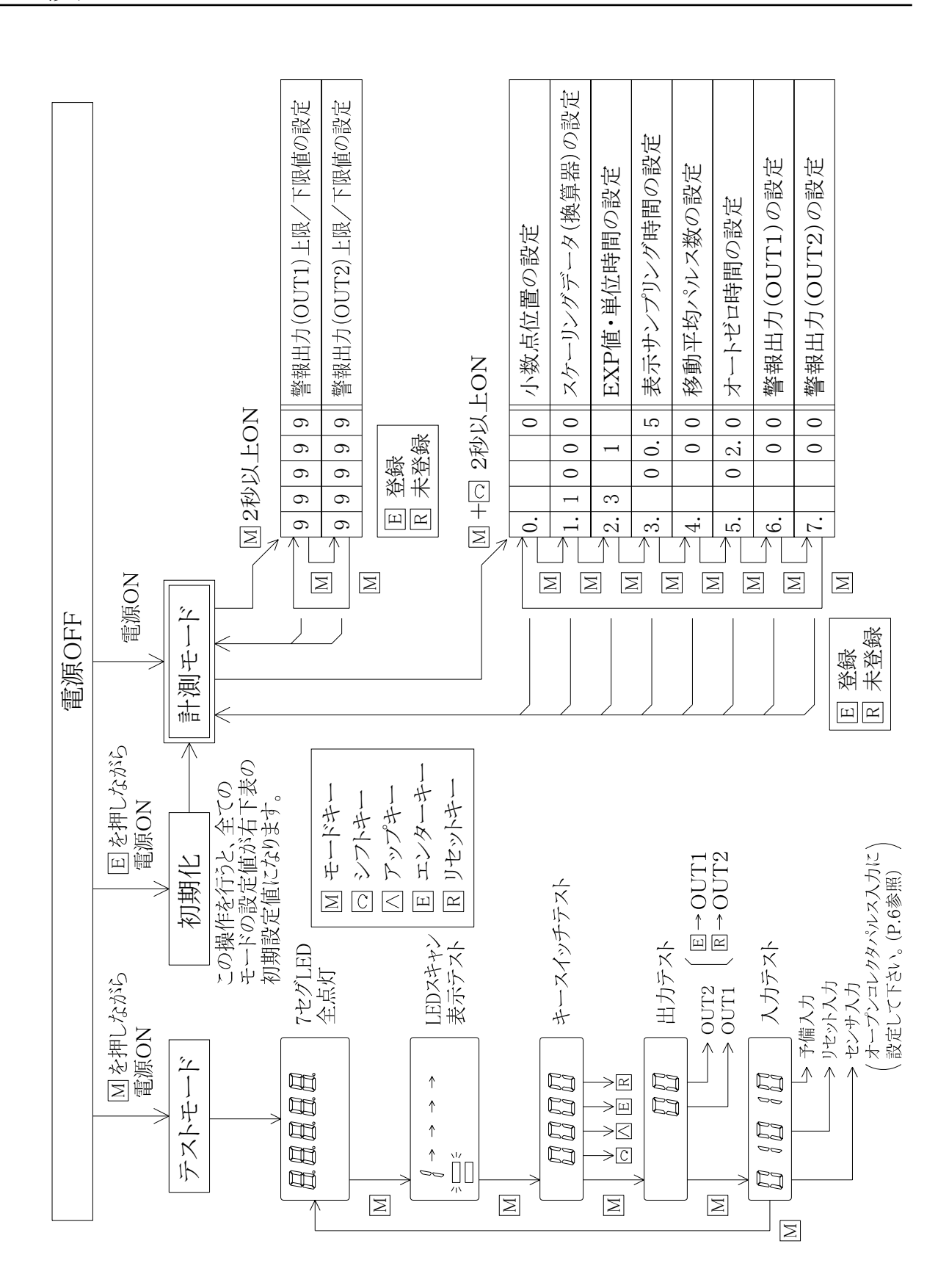

#### ≪ 1.モード設定 ≫

表2の操作で行ってください。設定内容は10ページ以降に記載しています。

表 2

| 操作キー      | 表示部                                                                                                    | 操作内容                                                                                                    |
|-----------|----------------------------------------------------------------------------------------------------|----------------------------------------------------------------------------------------------------|
| モード + シフト | A B C D E<br>0. 0                                                                                                   | モードキーを押しながらシフトキーを2秒以上押すと<br>モード設定に入り、「モード0」が呼び出されます。                                                          |
| モード       | A B C D E<br>$1.1 \ 0 \ 0 \ 0$<br>$4 \ 0 \ 7$                                                                       | モードNo.を変更します。モードは7まであります。<br>$\longrightarrow 0 \rightarrow 1 \rightarrow \cdots \rightarrow 7 \rightarrow -$ |
| シフト       | $\begin{array}{c} A & B & C & D & E \\ 1 \cdot 1 \rightarrow 0 \rightarrow 0 \rightarrow 0 \\ \uparrow \end{array}$ | 点滅表示の位置(桁)を右へ移動します。<br>アップキーと併用して希望の設定値に合わせてくださ<br>い。                                                         |
| アップ       | $\begin{array}{cccc} A & B & C & D & E \\ 1. 1 & 1 & 0 & 0 \\ & & & 0 \sim 9 \end{array}$                           | 点滅表示の数値を変更します。1度押す度に1ずつ上<br>がって行きます。                                                                          |
| エンター      |                                                                                                    | 設定値を登録し、計測表示に戻ります。<br>各モードの設定が終了しましたらこのキーにて設定値<br>を登録してください。                                                  |
| リセット      |                                                                                                    | 計測表示に戻ります。エンターキーと違って設定値の<br>登録は行いませんので注意してください。                                                               |

#### ≪ 2.プリセット値の設定 ≫

表3の操作で行ってください。設定範囲は「0~99999」です。 警報出力の設定は「モード6 (P.14)」、「モード7 (P.15)」で行います。

表3

| 操作キー | 表示部                                                                                                    | 操作内容                                                                                                    |
|------|----------------------------------------------------------------------------------------------------|----------------------------------------------------------------------------------------------------|
| ドード  | A B C D E<br>9 9 9 9 9<br>                                                                                                  | 2秒以上押すとOUT1ランプが点灯し、OUT1の<br>プリセット値設定モードになります。<br>また、OUT1/OUT2の切り換えも行います。<br>現在設定中の桁が点滅します。                                        |
| シフト  | $\begin{array}{ccc} A & B & C & D & E \\ 9 \rightarrow 9 \rightarrow 9 \rightarrow 9 \rightarrow 9 \\ \uparrow \end{array}$ | 点滅表示の位置(桁)を右へ移動します。<br>アップキーと併用して希望の設定値に合わせてくださ<br>い。                                                                             |
| アップ  | $\begin{array}{cccc} A & B & C & D & E \\ 9 & \bullet & 9 & 9 & 9 \\ & \bullet & 0 \sim 9 \end{array}$                      | 点滅表示の数値を変更します。1度押す度に1ず<br>つ上がって行きます。<br>$\longrightarrow 0 \rightarrow 1 \rightarrow \cdot \cdot \cdot \rightarrow 9 \rightarrow$ |
| エンター |                                                                                                    | 設定値を登録し、計測表示に戻ります。<br>各プリセット値の設定が終了しましたらこのキーにて<br>設定値を登録してください。                                                                   |
| リセット |                                                                                                    | 計測表示に戻ります。エンターキーと違って設定値の<br>登録は行いませんので注意してください。                                                                                   |

事前にお客様から仕様をお伺いしている場合はその設定に合わせていますが、通常(工場出荷時) は下記(表4・表5)の設定値となっています。

各モードの設定値

表4

| モードNo. |   | 初期記 | 设定值 |   |   | 設定> | ⊀モ欄 |   |
|--------|---|-----|-----|---|---|-----|-----|---|
| А      | В | С   | D   | Е | В | С   | D   | Е |
| 0      |   |     |     | 0 | — |     | _   |   |
| 1      | 1 | 0   | 0   | 0 |   |     |     |   |
| 2      | 3 |     | 1   |   |   |     |     | _ |
| 3      |   | 0   | 0.  | 5 | _ |     |     |   |
| 4      |   |     | 0   | 0 | _ |     |     |   |
| 5      |   | 0   | 2.  | 0 | — |     |     |   |
| 6      |   |     | 0   | 0 | _ | _   |     |   |
| 7      |   |     | 0   | 0 | _ | _   |     |   |

プリセット値

表 5

| 警報出力  |   | 初邦 | 期設定 | 宦値 |   | 設定メモ欄 |
|-------|---|----|-----|----|---|-------|
| OUT 1 | 9 | 9  | 9   | 9  | 9 |       |
| OUT 2 | 9 | 9  | 9   | 9  | 9 |       |

#### 初期化

エンターキーを押しながら電源を投入することにより初期化を行うことができます。初期化 後、各モードの設定値、およびプリセット値は表4、表5のとおりになります。

#### 注意

初期化を行うと現在の設定値がすべて初期設定値となりますので、初期化を行う場合は予め 現在の設定値の記録を残してから実行してください。

※ ノイズ等で内部のコンピュータが暴走した場合は上記の方法で初期化を行い、希望の設定値 に合わせ直してください。

# 10.各モードの内容と設定方法

モード設定の呼び出し、キー操作方法は8ページを参照してください。

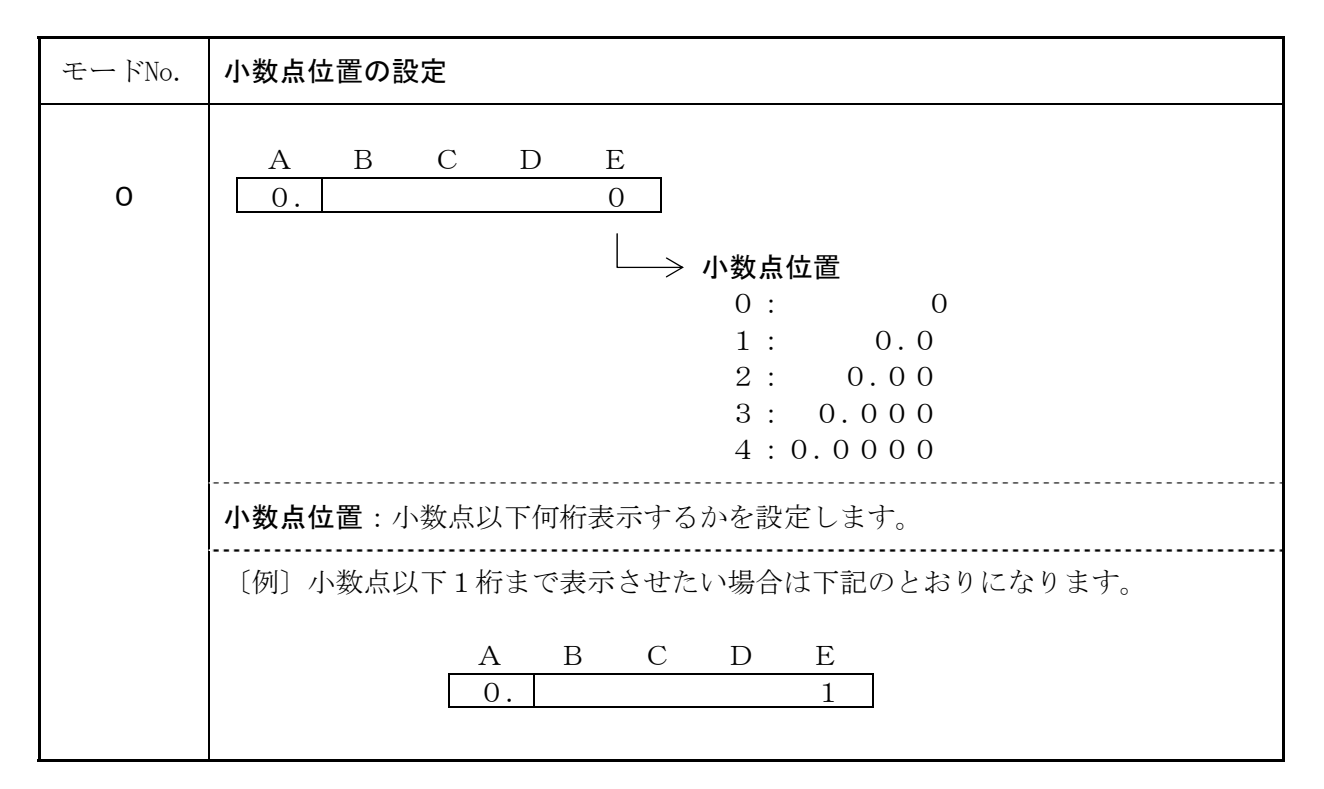

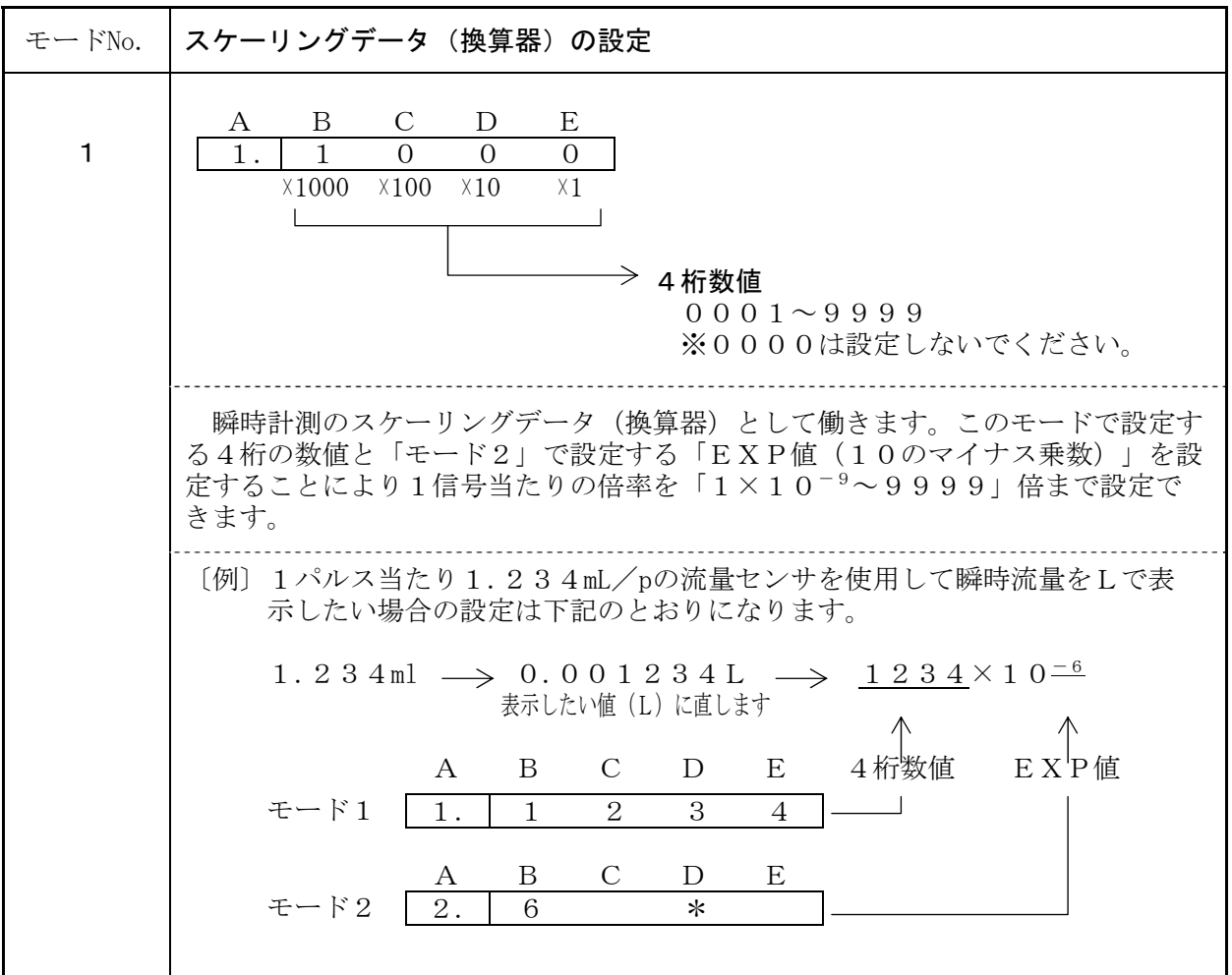

# スケーリングデータ(換算器)計算例(設定例)

| 例                                                                        | 言十                                                                                                    | 算                                                                        | 式                                                                                                    |
|--------------------------------------------------------------------------|----------------------------------------------------------------------------------------------------|--------------------------------------------------------------------------|----------------------------------------------------------------------------------------------------|
| 計 算 式                                                                    | <ul> <li>回転計の場合</li> <li>換算器=1回転時/パルス数=</li> <li>速度計の場合</li> <li>換算器=移 動 量/パルス数=</li> <li>流量計の場合</li> <li>換算器=流 量 値/パルス数=</li> </ul> | 1パルス当たり<br>1パルス当たり<br>1パルス当たり                                            | りの回転数を入力<br>りの移動量を入力<br>りの流量値を入力                                                                                                    |
| 〔設定例1〕<br>回 転 計                                                          | 条件 → 1回転1パルス<br>00001<br>「モード1<br>※「モード1<br>設定でも<br>精度的に                                                                             | 換算器=1R/<br>EX<br>×10 <sup>-0</sup> また<br>」<br>」と「モード<br>」ですが右<br>こ有利となりま | /1パルス (P) = 1<br>P値「モード2」 cは 1000×10-3 「モード1」 72」のBに上記どちらかの 個の方が微調整可能となり す。                                                                                     |
| 〔設定例2〕<br>回 転 計                                                          | 条件→1回転30パルス 換算<br>(アンサ) ※従っ<br>(***-の歯が30枚ある。                                                                                        | 「器=1/30<br>3333×1<br>モード"1"<br>て、「モード1<br>ード2」のB                         | =0.0 <u>33333</u><br>10 <sup>-5</sup><br>↑<br>EXP値「モード2」<br>1」に3333と入力し<br>こ5と入力してください。                                                                         |
| <ul> <li>〔設定例3〕</li> <li>スピードメータ</li> <li>または</li> <li>通過時間計測</li> </ul> | 条件 → ドライブローラφ100<br>換算器=1<br>換算器=1<br>・m/n<br>・m/n<br>・m/n                                                                           | の周速を表示し<br>パルス当たり<br>00×π/3<br>min 表示の場合<br>min 表示の場合<br>min 表示の場合       | したい時<br>の移動距離を入力する<br>$0 \Rightarrow 1 0.47197 \text{mm}$<br>合 $1 0 47 \times 10^{-2}$<br>合 $1 0 47 \times 10^{-3}$<br>合 $1 0 47 \times 10^{-5}$<br>「モード1」 EXP値 |
| 〔設定例4〕<br>流 量 表 示                                                        | 条件 → 1パルス=7.692mL<br>換算器<br>→ □ 流量計<br>センサ □ → · L                                                                                   | =1パルス当†<br>/min 表示のサ<br>/min 表示のサ                                        | たりの流量値を入力する<br>湯合 7692×10 <sup>-3</sup><br>湯合 7692×10 <sup>-6</sup><br>↑<br>「モード1」 EXP値                                                                         |

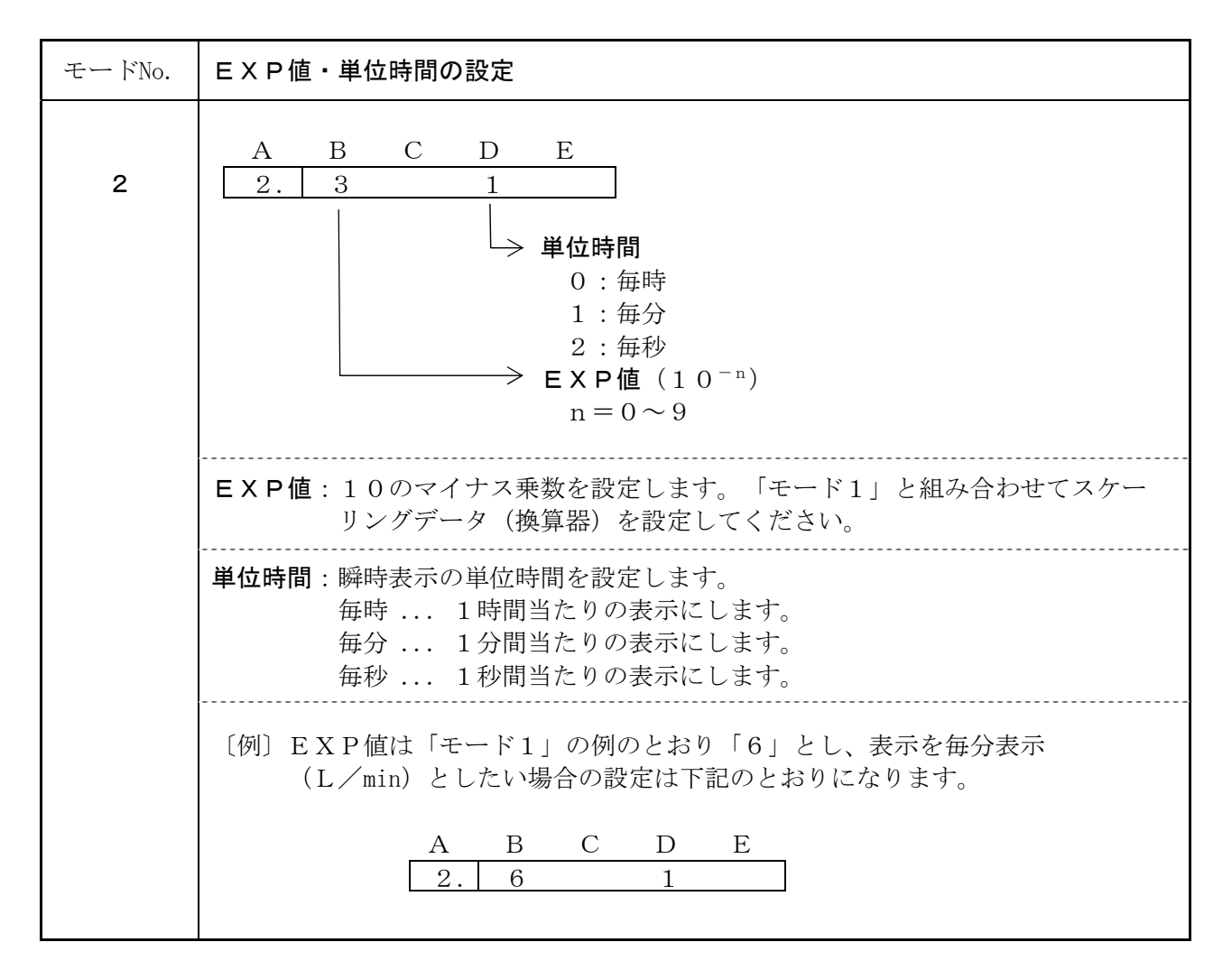

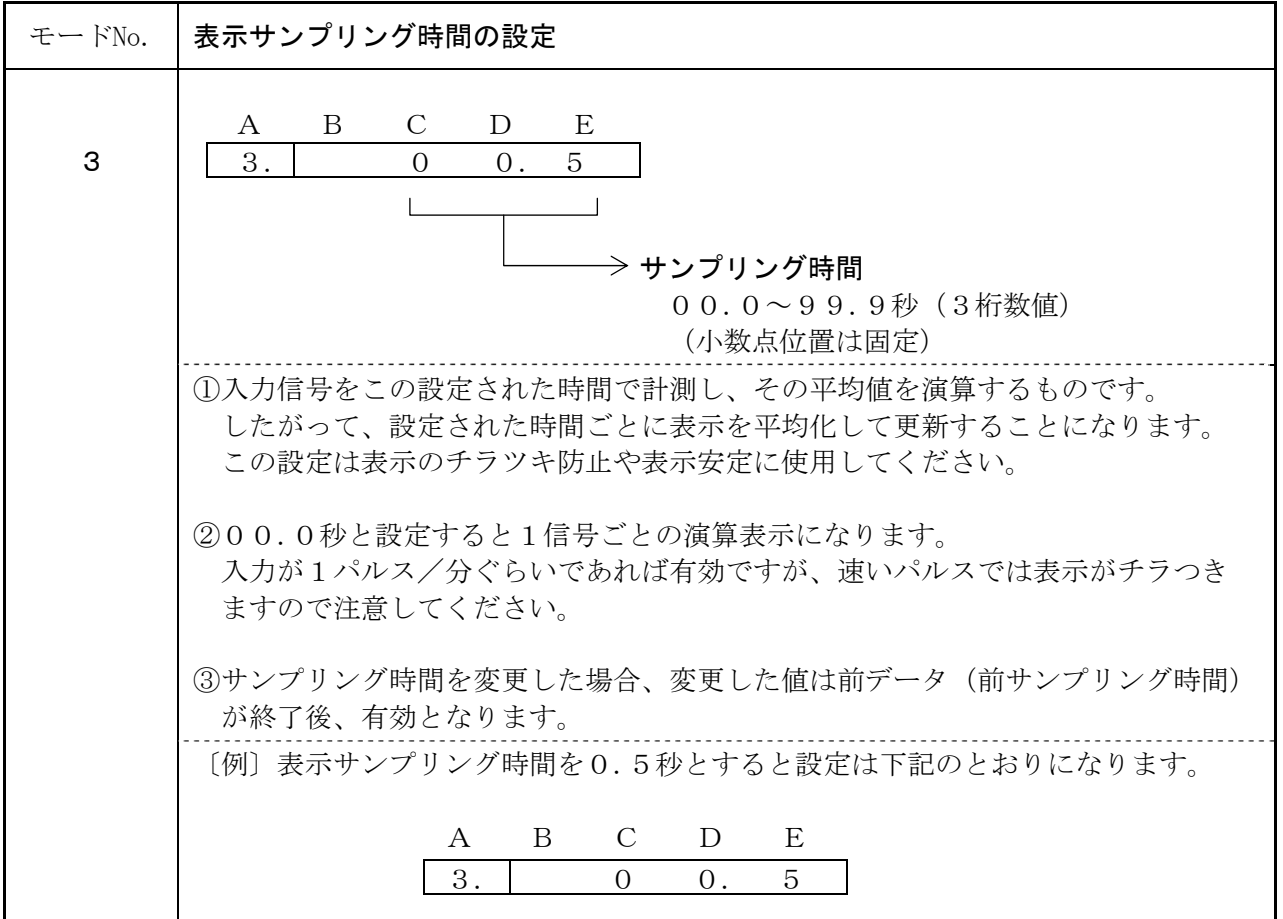

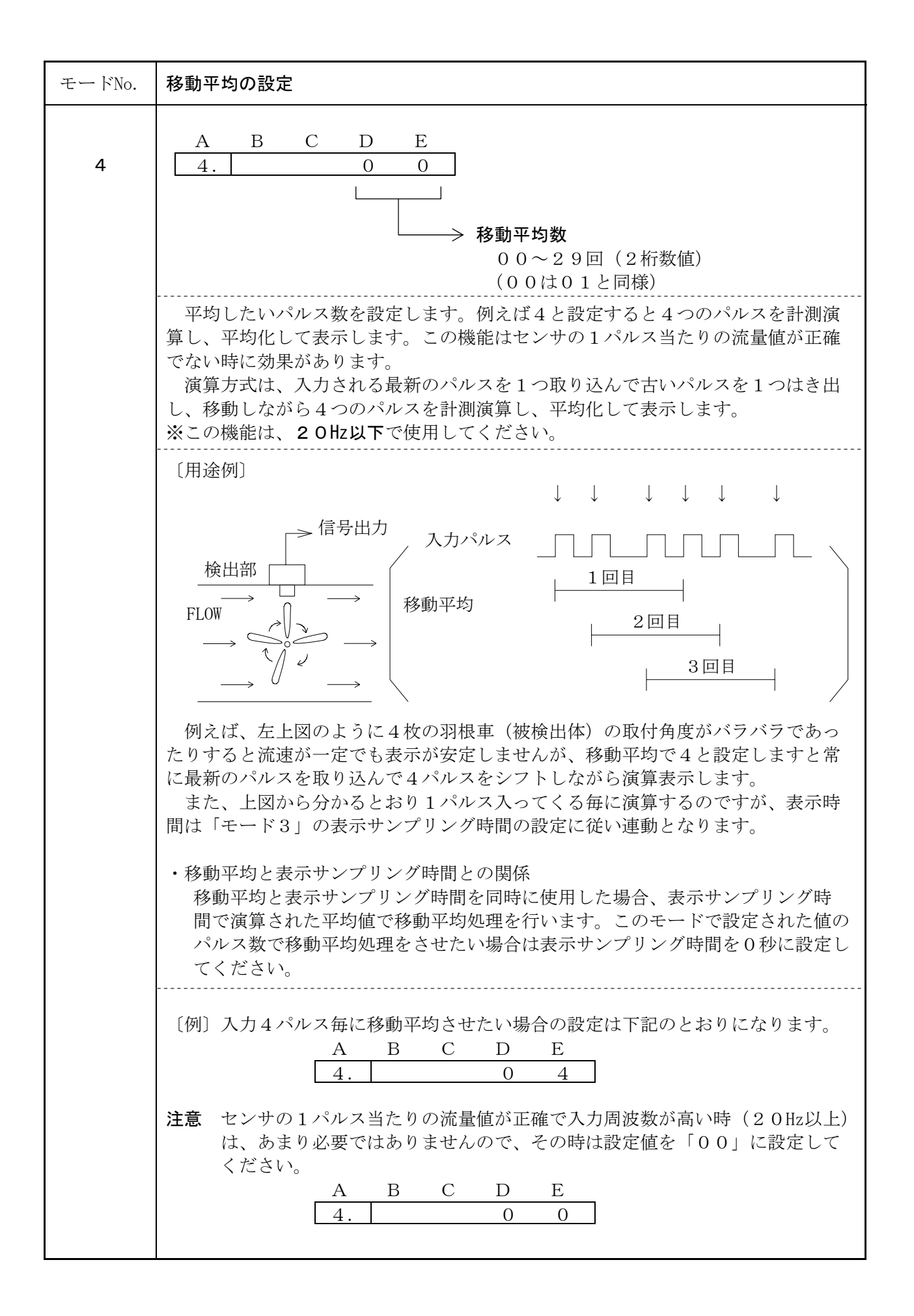

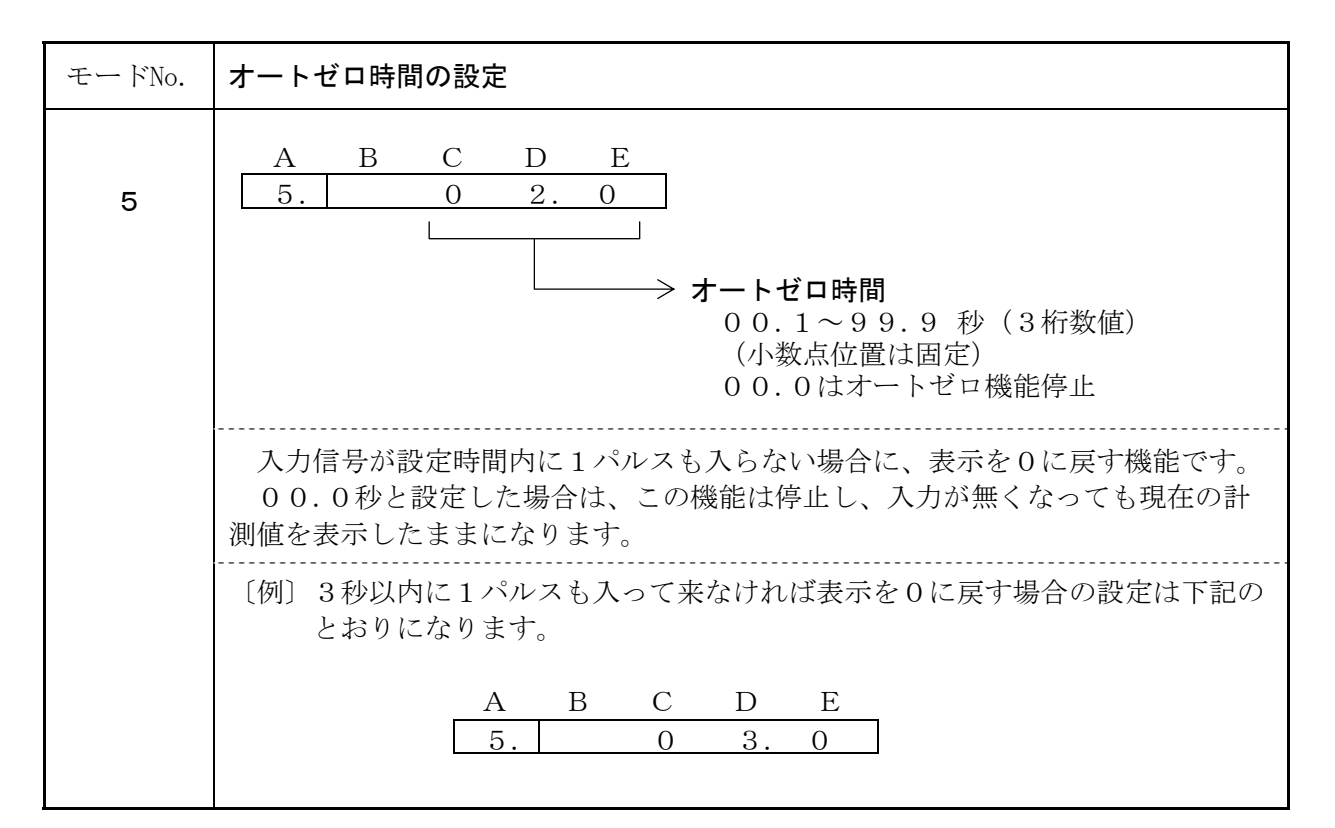

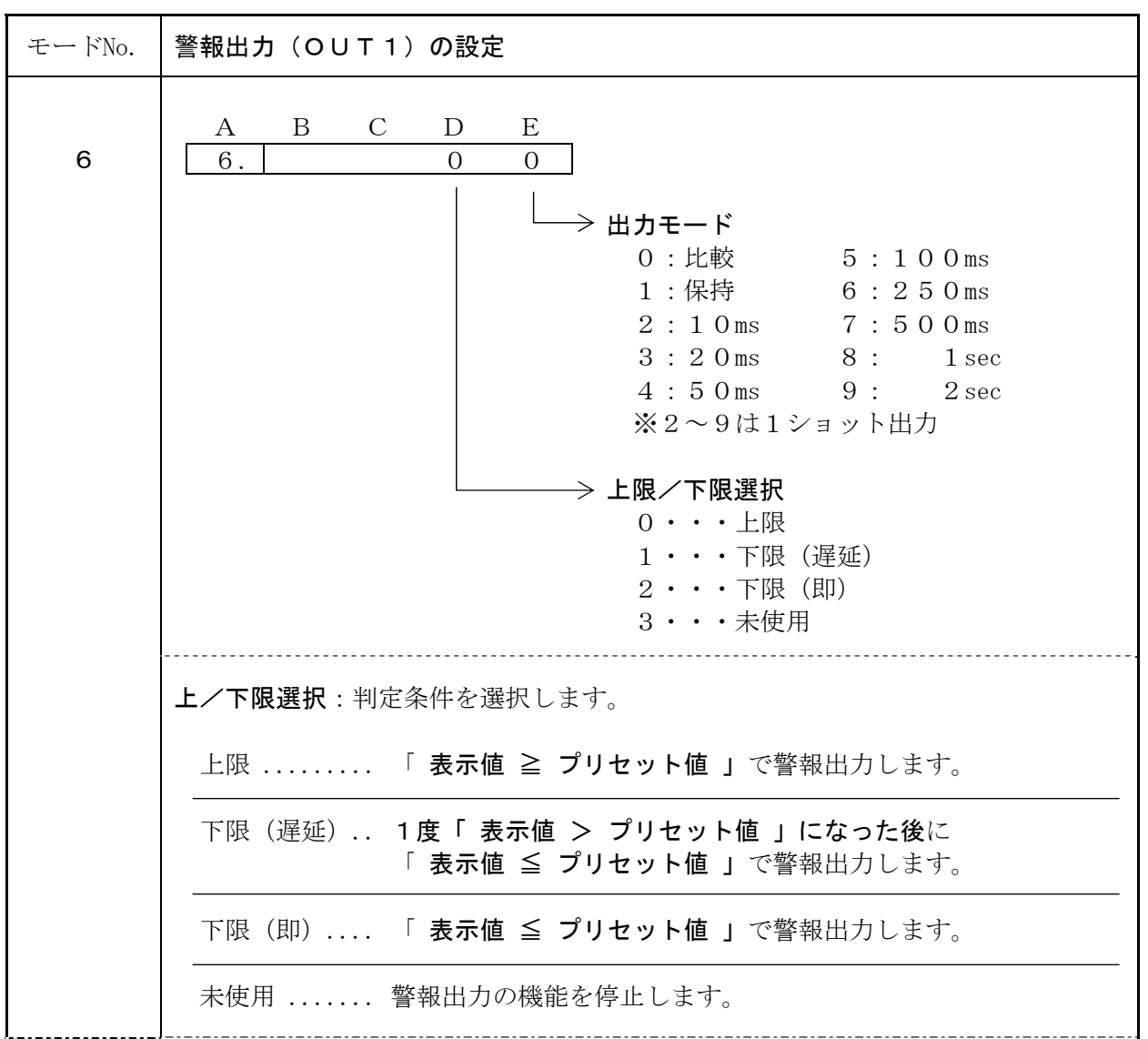

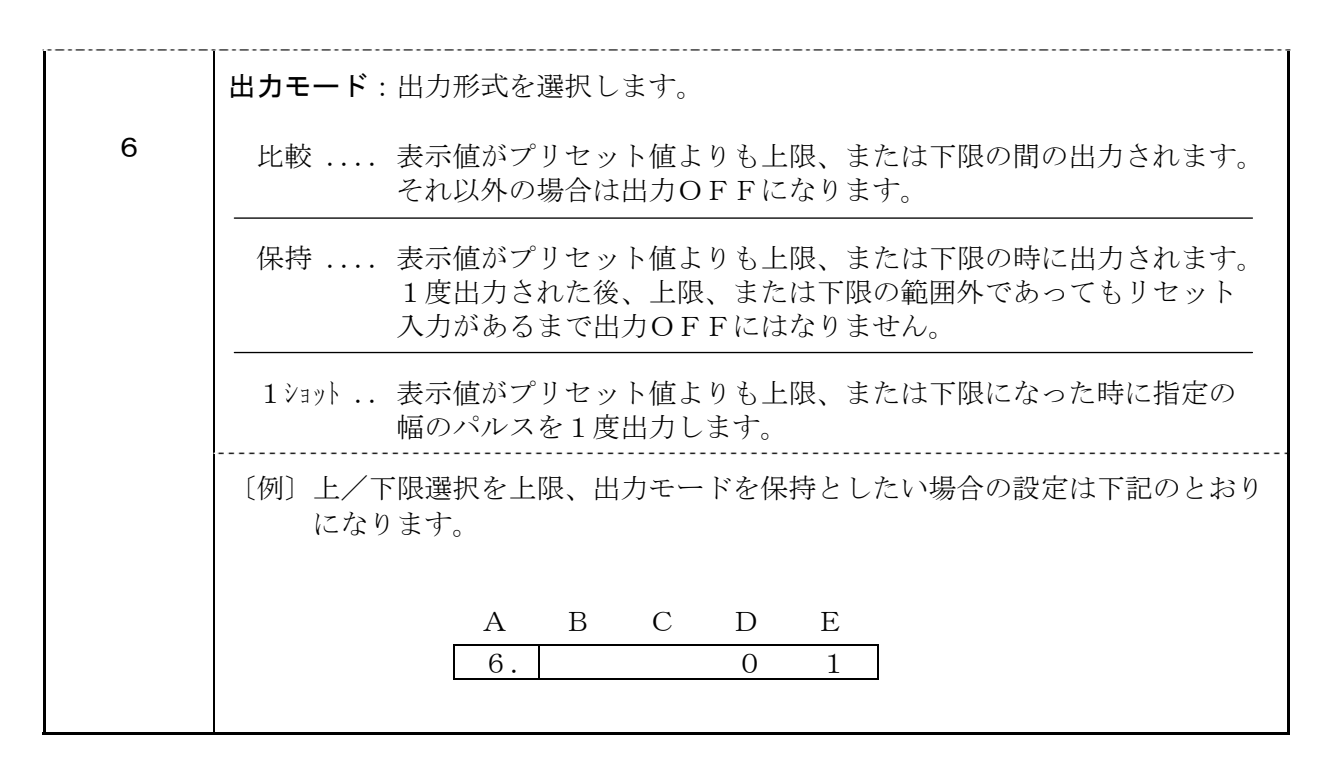

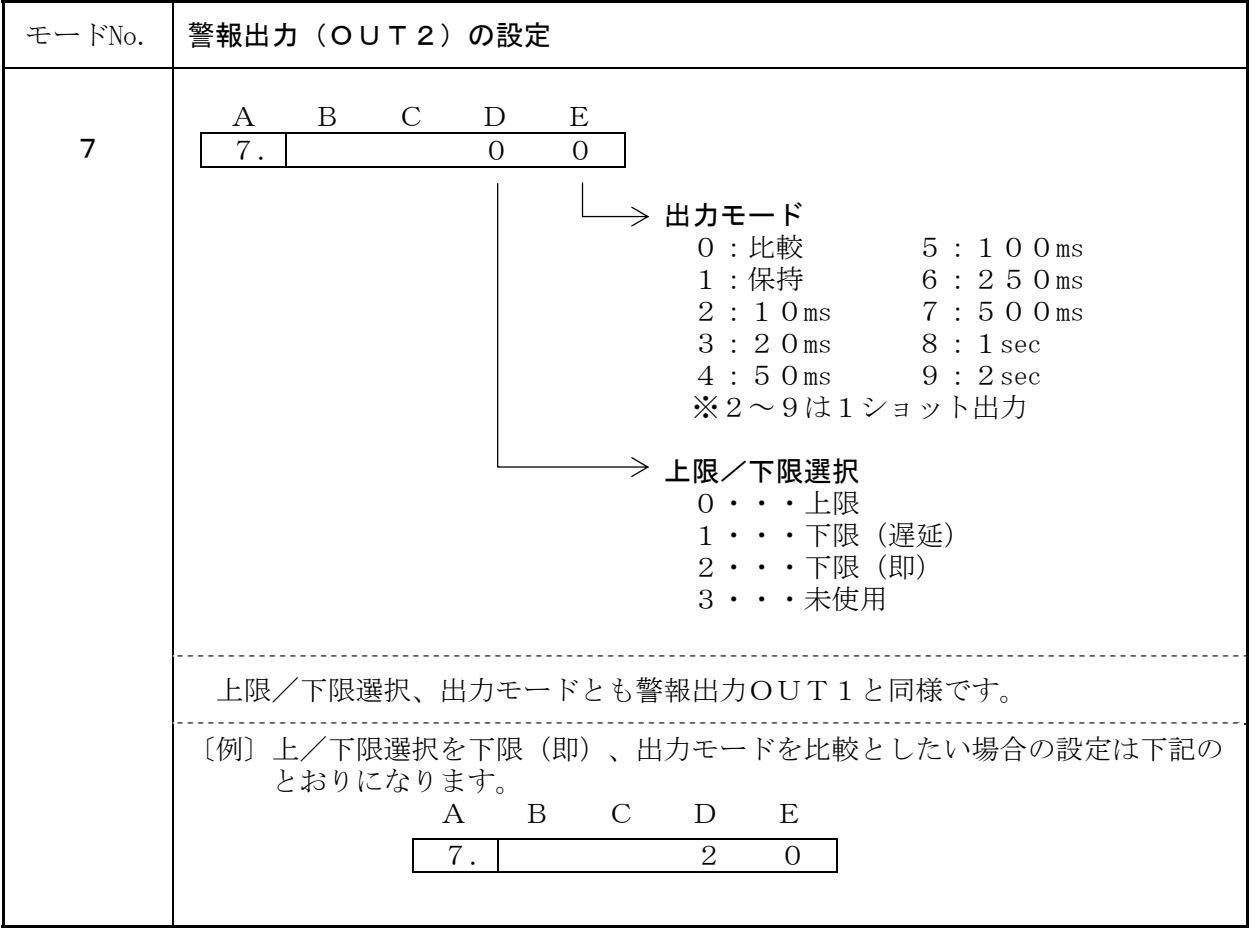

# 11.外形寸法図

外形寸法図

図15

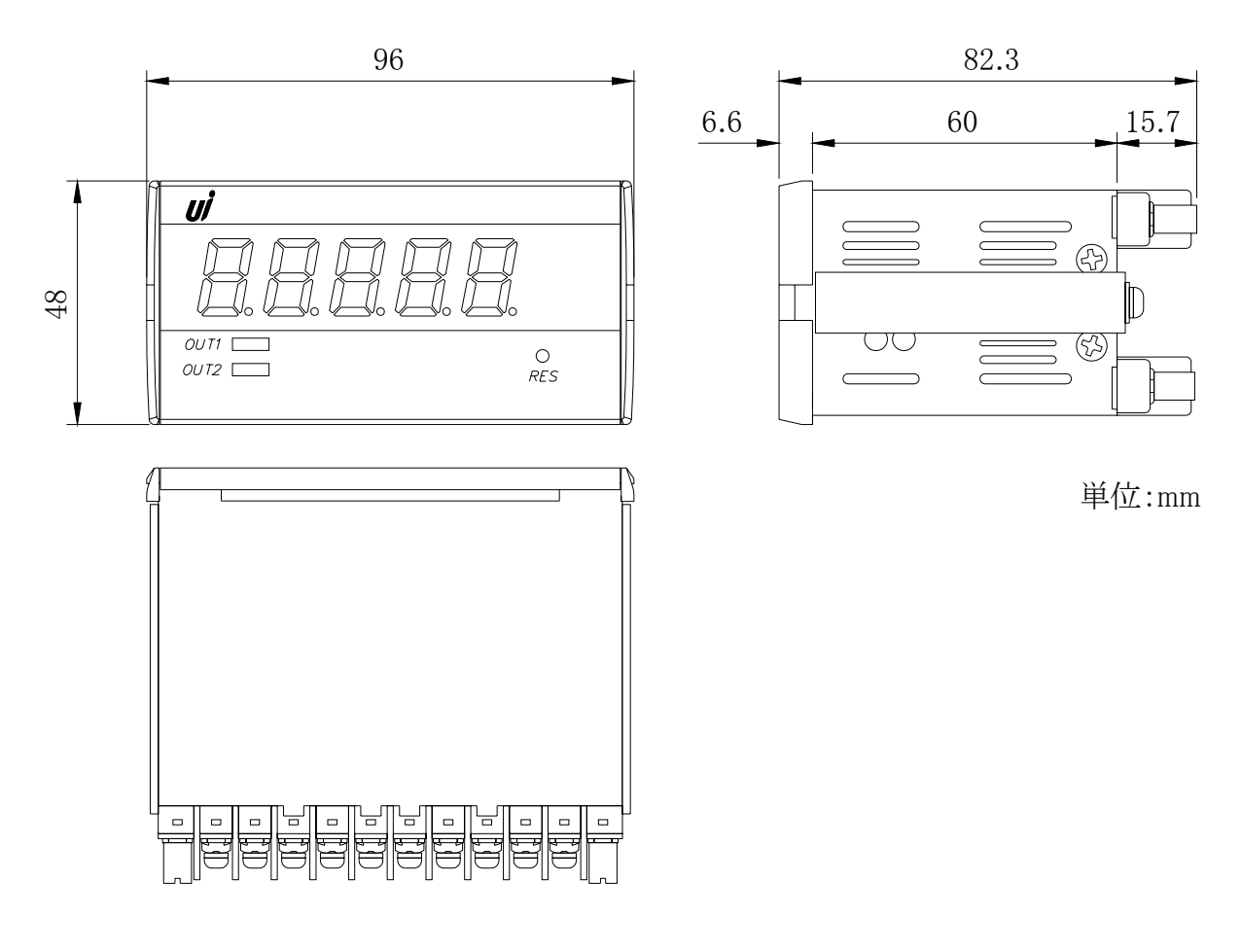

## パネルカット寸法と取り付け間隔

図16

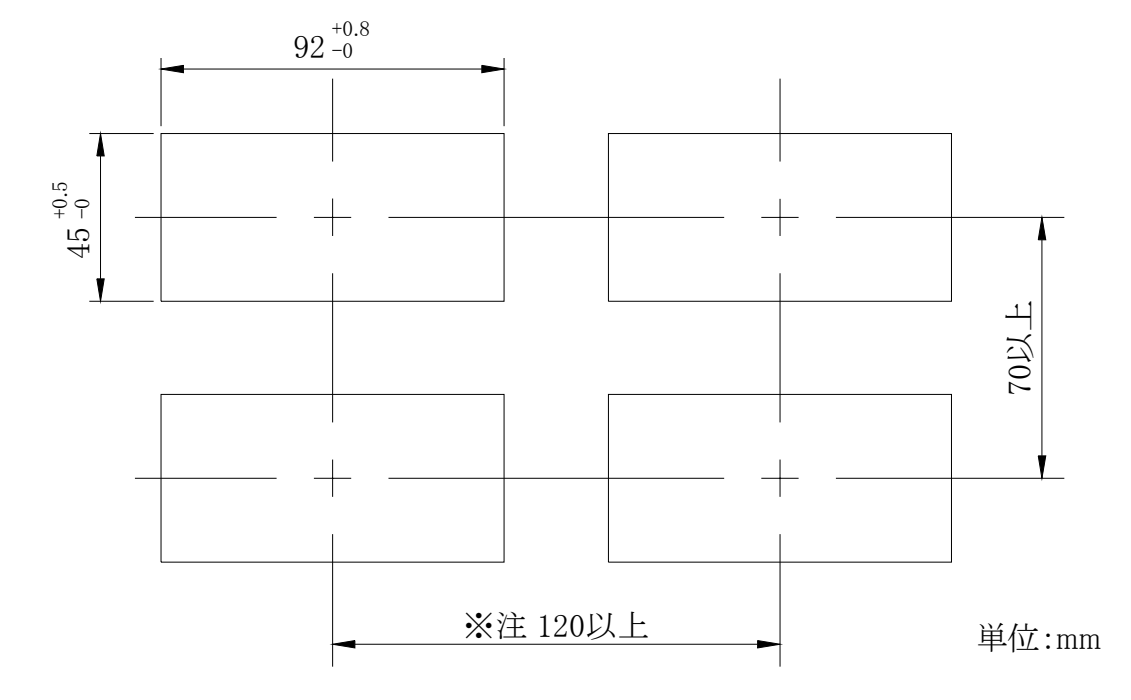

**注意** オプションでフロントカバー(CV-02)を取り付ける場合は、取り付け間隔を 150mm以上にしてください。

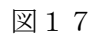

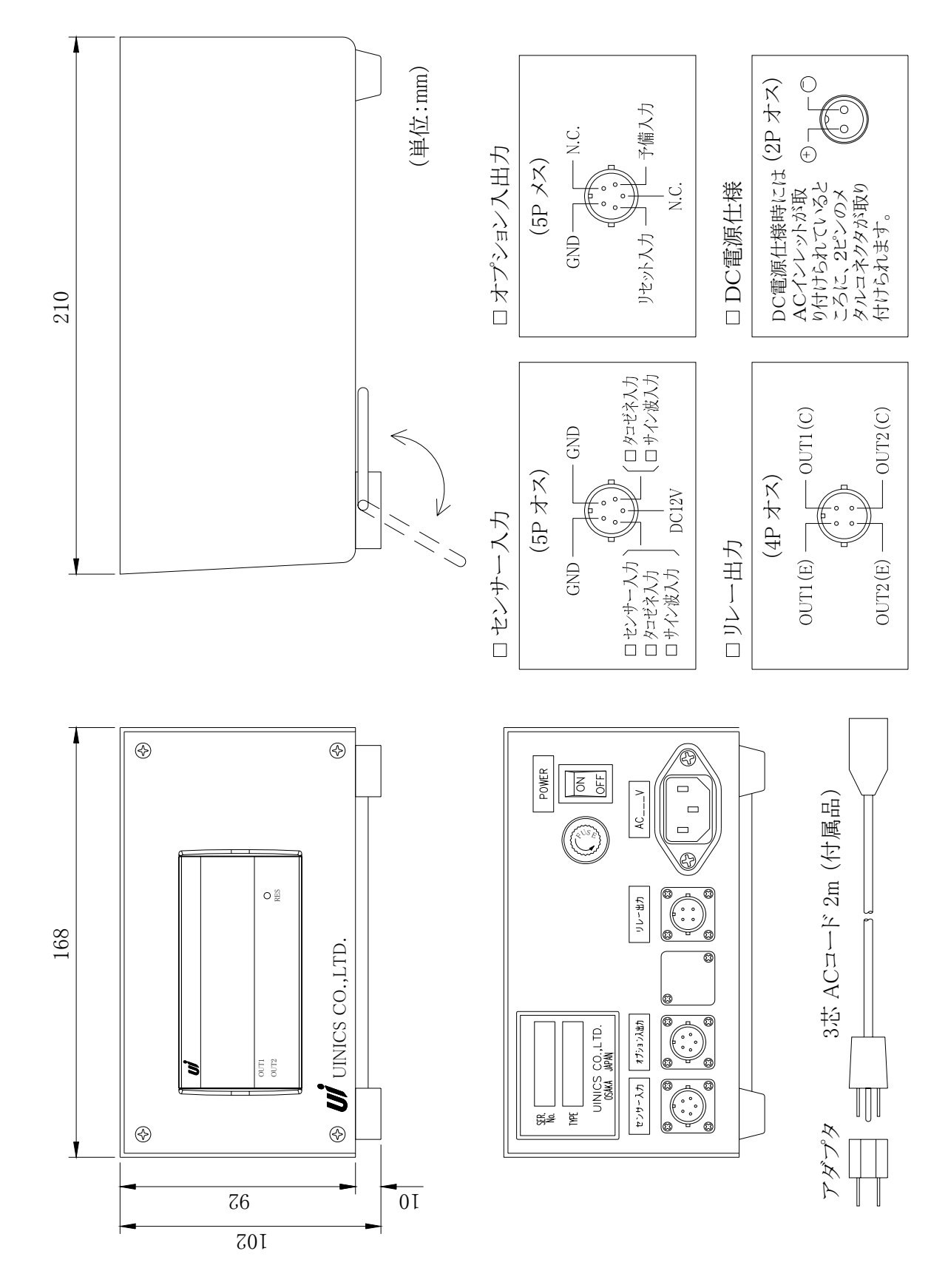

#### ノイズ対策には万全を期しておりますが、万一ノイズの影響が出た場合は次の項にご注意ください。

ノイズ等の影響で表示が消えたり、誤った表示が出た場合は初期化(P.9参照)を行って ください。ただし、初期化をする前には必ず設定値をメモしてから行ってください。正常に 戻りましたら下記の対策をし、改めて再設定を行ってください。

- (1) 電源は動力線と直接共用しないでください。動力線を使用する場合は絶縁トランスを 入れて2次側を使用してください。(絶縁トランスPT-93を用意しています。)
- (2) センサコードに3芯シールド線を使用し、ノイズの発生源からできるだけ離して配線 してください。
- (3) センサコードをできるだけ短くし、動力線やインバータなどのノイズの発生源をさけ て、極力雑音を拾わない経路に配管して布設してください。
- (4) 機械のGNDアースコードには、非常にノイズが多く含まれている場合がありますの で、メータのGNDに接続させない方が良い場合もあります(メータを完全に機械か ら絶縁状態)。

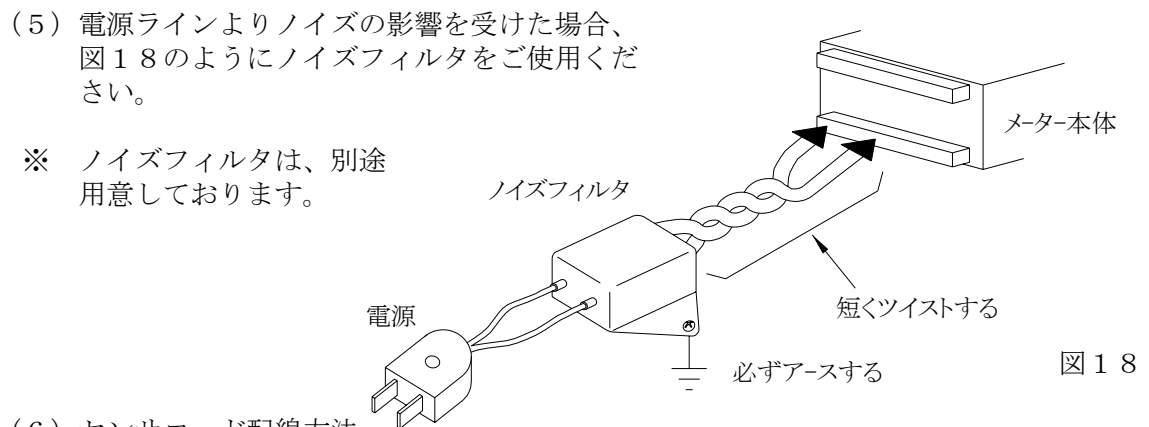

(6) センサコード配線方法 電力線、動力線がセンサコードの近くを通るときは、サージや雑音による影響をなく すため、近接センサコードは単独配管するか、もしくは50 cm以上離してください。

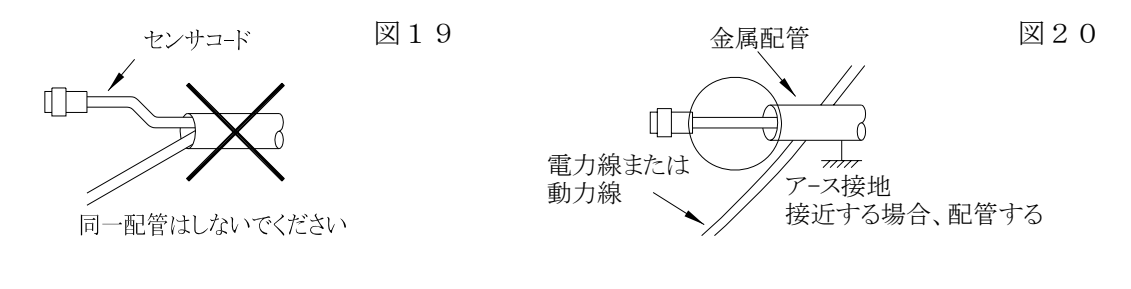

(7)外部要因によるノイズ発生を止める。 メータの取り付けられた制御盤内やその周辺 に強力なノイズの発生すると思われる電磁接 触器・温度調節器・電磁弁・リレー等の有接 点開閉によるサージノイズが影響した場合、 図21のようにスパークキラーを入れて対策 ください。

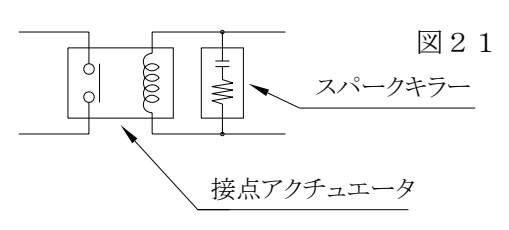

(8) 特に大きなノイズエリアでご使用の場合や不明な点がありましたら取扱店、または 弊社までご相談ください。 14.トラブルシューティング

| No. | 現象                                                    | 点検方法                                                       | 対 策 と 処 置                                                                                      |
|-----|-------------------------------------------------------|------------------------------------------------------------|------------------------------------------------------------------------------------------------|
| 1   | 表示器が点灯しない<br>ブランクのまま                                  | →電源入力が正常か、センサ<br>コードは短絡していない<br>か?<br>YES                  | →テスタで電圧と誤配線のチ<br>ェックをし、端子ネジを締<br>め直す。                                                          |
|     |                                                       | →本体内部のヒューズ断線 NO                                            | →同等ヒューズと交換する。<br>(P.21参照)                                                                      |
|     |                                                       | →トランス・<br>ICの破損                                            | →取扱店、または弊社へこ連<br>絡ください。                                                                        |
| 2   | LED点灯異常<br>スイッチ動作異常<br>リレー出力異常<br>同期パルス異常<br>アナログ出力異常 | →テストモードによりチェッ<br>ク (P.7参照)                                 | <ul> <li>→1度、初期化を行ってください。(P.9参照)</li> <li>→初期化で直らない場合や、何度も発生する場合は取扱店、または弊社へご連絡ください。</li> </ul> |
| 3   | ″0″表示のまま                                              | →各モードの設定は正しい<br>か?                                         | →設定された値が有効表示範<br>囲の以下である。                                                                      |
|     |                                                       | ↓<br>→センサ入力は正常か?<br>↓<br>↓                                 | →センサの端子接続を再確認<br>し締め直しをする。テスト<br>モードにより疑似入力テス<br>トをする。(P.7参照)                                  |
|     |                                                       | ↓<br>→近接センサ等の検出距離が<br>正常か?<br>↓<br>↓                       | →センサランプ点滅を確認ま<br>たはドライバ等で軽くON<br>/OFF接触してみる。                                                   |
|     |                                                       | <ul> <li>→センサの出力信号形態とメ</li> <li>ータの入力方式が合っているか?</li> </ul> | <ul> <li>→取扱説明書(P.5)を確認し、不明な場合、取扱店、または弊社へご連絡ください。</li> <li>→取扱店、または弊社へご連絡ください。</li> </ul>      |
| 4   | ″99999″                                               | →換算器とEXP設定の間違                                              | →設定値が大きすぎ。                                                                                     |
|     | 全桁点灯<br>「エラー表示」                                       | ↓<br>↓<br>↓                                                | <ul><li>(P.10 モード1、</li><li>P.12 モード2参照)</li></ul>                                             |
|     |                                                       | →ノイズの影響?<br>↓                                              | →P.18のノイズ対策の項を<br>参照してください。                                                                    |
|     |                                                       | Ļ                                                          | →取扱店、または弊社へご連<br>絡ください。                                                                        |

# 万一異常が発生した場合は、下記のとおり点検を行ってください。

| No. | 現象                  | 点検方法                                            | 対策と処置                                                                          |
|-----|---------------------|-------------------------------------------------|--------------------------------------------------------------------------------|
| 5   | 表示の「チラツキ」<br>が大きい   | →時々表示が実測値より小さくなる                                | →センサ検出ミス、動作距離、<br>または小流量時のセンサ確<br>度チェック。                                       |
|     |                     | <ul> <li>→時々表示が実測値より大きくなる</li> <li>↓</li> </ul> | →ノイズの影響。<br>(P.18参照)                                                           |
|     |                     | ↓<br>↓<br>↓                                     | →有接点入力のチャタリング<br>による場合、入力をLOW<br>入力に切り換えるか、入力<br>とGND端子間に適当なコ<br>ンデンサを入れてください。 |
|     |                     | 実際の動きが変動している為<br>信号出力もバラツキ有り<br>↓<br>↓          | →表示サンプリング時間の設<br>定を大きくし計測時間を長<br>くする(P.12モード3参<br>照)。                          |
|     |                     | NO                                              | →取扱店、または弊社へご連<br>絡ください。                                                        |
| 6   | 時折表示が消えたり<br>倍以上になる | →表示が倍以上になる時、近くの電磁開閉器やソレノイド、電磁弁、リレーなどスパークノイズの影響  | →P.18のノイズ対策の項を<br>参照しノイズ発生源にサー<br>ジキラーを取り付けて止め<br>る。                           |
| 7   | その他の異常              |                                                 | →取扱店、または弊社へご連<br>絡ください。                                                        |

ヒューズの交換は下記の手順で行ってください。

図22

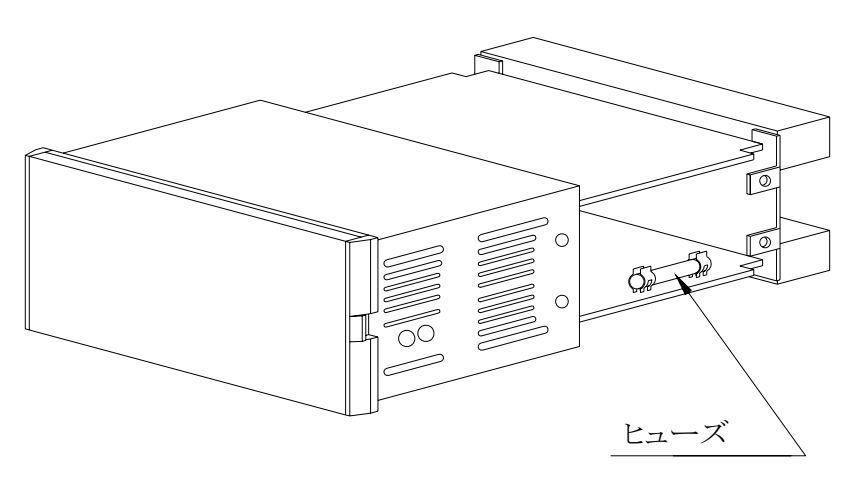

- 1.ケース側面のネジ4ヶ所 を外し、基板本体をケー スから取り出す。
- 2.右側面にヒューズがある ので交換する。 (図22参照)
  - ・AC電源時 0.2A
  - ・DC電源時 1.0A
- 3. 基板本体をケースに格納し ネジ4ヶ所を止める。

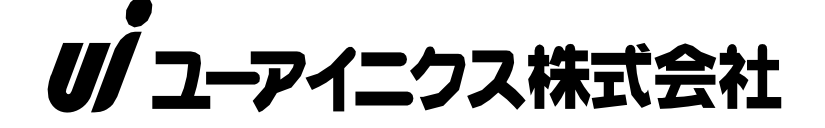

本 社 〒593-8311 大阪府堺市西区上123-1 TEL 072-274-6001 FAX 0722-74-6005

東京営業所 TEL 03-5256-8311 FAX 03-5256-8312

※ 改良のため、仕様等は予告無く変更する場合がありますので予めご了承ください。